# Avec outlook express 5 et 6 sous windows

1. Ouvrez Outlook Express, cliquez sur Outils puis sur Comptes

| Envoyer et recevoir   Créer un   Synchroniser tout   Synchroniser tout   Carnet d'adresses   Carnet d'adresses   Ctrl+Maj+B   Ajouter l'expéditeur au Carnet d'adresses   Possiers   Outlook Express   Oossiers locaux   Windows Messenger   First de le construiter                                                                                                    | Fichier Edition Affichage | Outils Message ?                                                    |        |
|----------------------------------------------------------------------------------------------------|---------------------------|---------------------------------------------------------------------|--------|
| Créer un       Synchroniser tout         Dossiers locaux       Carnet d'adresses         Cossiers       Carnet d'adresses         Outlook Express       Règles de message         Obssiers locaux       Windows Messenger                                                                                                    |                           | Envoyer et recevoir                                                 | r.     |
| Carnet d'adresses       Ctrl+Maj+B         Ajouter l'expéditeur au Carnet d'adresses         Sossiers       Règles de message         Outlook Express       Windows Messenger         Windows Messenger       Fishado la conservation                                                                                                    | Créer un Répondre         | Synchroniser tout                                                   |        |
| Dossiers     Règles de message       Image: Construction of the second second se | Dossiers locaux           | Carnet d'adresses Ctri<br>Ajouter l'expéditeur au Carnet d'adresses | +Maj+B |
| Outdok Express     Windows Messenger                                                                                                    | )ossiers                  | Règles de message                                                   |        |
|                                                                                                    | Dossiers locaux           | Windows Messenger                                                   | t      |
|                                                                                                    |                           | Options                                                             |        |
| Options                                                                                                    |                           | Boîte d'envoi                                                       | n<br>n |

2. Dans l'onglet Courrier, cliquez sur Ajouter puis sur Courrier

| Tout  | Courrier News | s Service d'annuaire |           | <u>Aj</u> outer ► | Courrier                   |
|-------|---------------|----------------------|-----------|-------------------|----------------------------|
| Compt | e             | Туре                 | Connexion | Supprimer         | News<br>Service d'annuaire |
|       |               |                      |           | Propriétés        |                            |
|       |               |                      |           | Par défaut        |                            |
|       |               |                      |           | Importer          |                            |
|       |               |                      |           | Exporter          |                            |
|       |               |                      |           | Définir l'ordre   |                            |
|       |               |                      |           | Fermer            |                            |

COOPÉRATIVE CÂBLODISTRIBUTION STE-CATHERINE-FOSSAMBAULT

POUR PLUS D'INFORMATION, CONTACTEZ NOTRE SOUTIEN TECHNIQUE AU 418-875-1118

# Avec outlook express 5 et 6 sous windows

3. Inscrivez vos nom et prénom et cliquez sur Suivant

| Assistant Connexion Inter                             | net                                                                                                    |        |
|-------------------------------------------------------|----------------------------------------------------------------------------------------------------|--------|
| Votre nom                                             |                                                                                                    | ×      |
| Lors de l'envoi d'un courr<br>message sortant. Entrez | ier électronique, votre nom apparaît dans le champ De du<br>votre nom tel que vous voulez qu'il apparaisse. |        |
| Nom complet :                                         | prenom nom                                                                                                  | j l    |
|                                                       | Parexemple : Rosalie Mignon                                                                                 | A.     |
|                                                       |                                                                                                    |        |
|                                                       |                                                                                                    |        |
|                                                       |                                                                                                    |        |
|                                                       |                                                                                                    |        |
|                                                       | < Précédent Suivant >                                                                                       | nnuler |

4. Inscrivez l'adresse courriel qui vous a été confirmée par le Service à la clientèle dans le champ approprié et cliquez ensuite sur **Suivant** 

| sistant Connexion Interr                          | et                                                       | 1  |
|---------------------------------------------------|----------------------------------------------------------|----|
| Adresse de messagerie In                          | ternet                                                   | 2V |
| Votre adresse de message<br>envoyer des messages. | rie est celle que vos correspondants utilisent pour vous |    |
| Adresse de messagerie :                           | xxxx@domaine.com<br>Par exemple : personne@microsoft.com |    |
|                                                   |                                                          |    |
|                                                   |                                                          |    |
|                                                   | < Précédent Suivant > Annuler                            |    |

POUR PLUS D'INFORMATION, CONTACTEZ NOTRE SOUTIEN TECHNIQUE AU 418-875-1118

### Avec outlook express 5 et 6 sous windows

5. Sélectionnez IMAP dans le menu déroulant.

Si votre adresse se termine par @coopcscf.com :

Inscrivez, dans le champ Serveur de messagerie pour courrier entrant (POP3, IMAP ou HTTP), pop3.coopcscf.com.

Dans la section **Serveur de messagerie pour courrier sortant (SMTP)**, inscrivez **smtp.derytele.com**.Cliquez sur **Suivant**.

| Mon serveur de messagerie<br>Serveur de messagerie pou                                                         | e pour courrier entrant<br>Ir courrier entrant (POF | est un serveur<br>P3, IMAP ou HT | IMAP           | ~        |
|----------------------------------------------------------------------------------------------------|-----------------------------------------------------|----------------------------------|----------------|----------|
| Serveur de messagerie pou<br>pop3.coopcsct.com                                                                 | ır courrier entrant (POF                            | P3, IMAP ou H1                   | (TP):          |          |
|                                                                                                    |                                                     |                                  |                |          |
| Un serveur SMTP est le typ                                                                                     | pe de serveur utilisé po                            | our l'envoi de vo                | os courriers s | ortants. |
| Serveur de messagerie pou                                                                                      | ir courrier sortant (SM                             | TP):                             |                |          |
| The second second second second second second second second second second second second second second second s |                                                     |                                  |                |          |
|                                                                                                    |                                                     |                                  |                |          |

# **CONFIGURATION DE LA BOÎTE COURRIEL**

#### Avec outlook express 5 et 6 sous windows

6. Le nom du compte apparaît automatiquement dans le champ approprié. S'il n'y est pas, inscrivez le début de l'adresse courriel qui vous a été confirmée par le Service à la clientèle. Puis, inscrivez le mot de passe et cochez la case Mémoriser le mot de passe, si vous le souhaitez. Assurez-vous que la case Se connecter en utilisant l'authentification par mot de passe sécurisé (SPA) n'est pas cochée, puis cliquez sur Suivant.

| sistant Connexion Internet             |                                           | [   |
|----------------------------------------|-------------------------------------------|-----|
| Félicitations                          | 1                                         | N/2 |
| Vous avez entré toutes les information | ons requises pour installer votre compte. |     |
| Pour enregistrer ces paramètres, cliq  | uez sur Terminer.                         |     |
|                                        |                                           |     |
|                                        |                                           |     |
|                                        |                                           |     |
|                                        |                                           |     |
|                                        |                                           |     |
|                                        |                                           |     |
|                                        |                                           |     |
|                                        | < Précédent Terminer Annule               | r   |
|                                        | ( Precedenic Terminer Annue               | ar  |

7. Cliquer sur Terminer et votre compte sera configuré

| Entrez le nom et le mo                                                      | t de passe du compte que votre fournisseur de services Internet                                                                                                    |
|-----------------------------------------------------------------------------|----------------------------------------------------------------------------------------------------|
| vous a donné.<br>Nom du compte :                                            | XXXX                                                                                                    |
| Mot de passe :                                                              | •••••                                                                                                    |
| Si votre fournisseur de<br>pour accéder à votre<br>l'authentification par m | ✓ Mémoriser le mot de passe<br>e services Internet vous demande d'utiliser le mot de passe sécurisé<br>compte, sélectionnez la case à cocher « Se connecter avec<br>not de passe sécurisé ». |
| Se connecter en u                                                           | itilisant l'authentification par mot de passe sécurisé (SPA)                                                                                                    |

POUR PLUS D'INFORMATION, CONTACTEZ NOTRE SOUTIEN TECHNIQUE AU 418-875-1118